## «МегаПро» бағдарламасына бітіруші магистрант, докторанттардыңбіліктілік жұмыстарын (диссертация) тіркеу туралы НҰСҚАУЛЫҚ

- 1. <u>http://korkyt.kz-nb.kz</u> Ғылыми кітапхана сайтын ашу.
- 2. Оқытушыларға МегаПро Бітірушілердің жұмыстары –

| БАСТЫ БЕТ | кітапхана туралы 🛩                      | оқырмандарға 🗸                               | оқытушыларға 🗸                              | студенттерге 🗸                        | кітапханашыларға 🗸                               | Q.             |
|-----------|-----------------------------------------|----------------------------------------------|---------------------------------------------|---------------------------------------|--------------------------------------------------|----------------|
|           |                                         |                                              | Қорды<br>Қалыптастыру                       |                                       |                                                  |                |
|           |                                         |                                              | Кітаппен<br>Қамтамасыздандыру               |                                       |                                                  |                |
|           |                                         |                                              | Прайс                                       |                                       |                                                  |                |
|           |                                         |                                              | МегаПро >                                   | Бітірушілердің<br>Жұмыстары           |                                                  |                |
|           |                                         |                                              |                                             | Онлайн Өтінім                         |                                                  |                |
| К<br>УНИ  | ОРҚЫТ<br>ІВЕРСИ                         | ĂTĂ Ă<br>TETIHII                             | ТЫНДА<br>Ң ҒЫЛЬ                             | ҒЫ ҚЕ<br>ІМИ К                        | ІЗЫЛОР<br>ІТАПХАІ                                | РДА<br>НАСЫ    |
| Ғылыми кі | тапхана үлкен үш кітап<br>политехникалы | хана — Қорқыт Ата ат<br>қ институты және обл | тындағы Қызылорда гу<br>пыстық ғылыми-техни | манитарлық кітап<br>алық кітапхана қо | ханасы, Ы.Жақаев атын,<br>оры негізінде құрылған | дағы Қызылорда |

3. МегаПро бағдарламасының «Квалификационные работы» меню ашылады

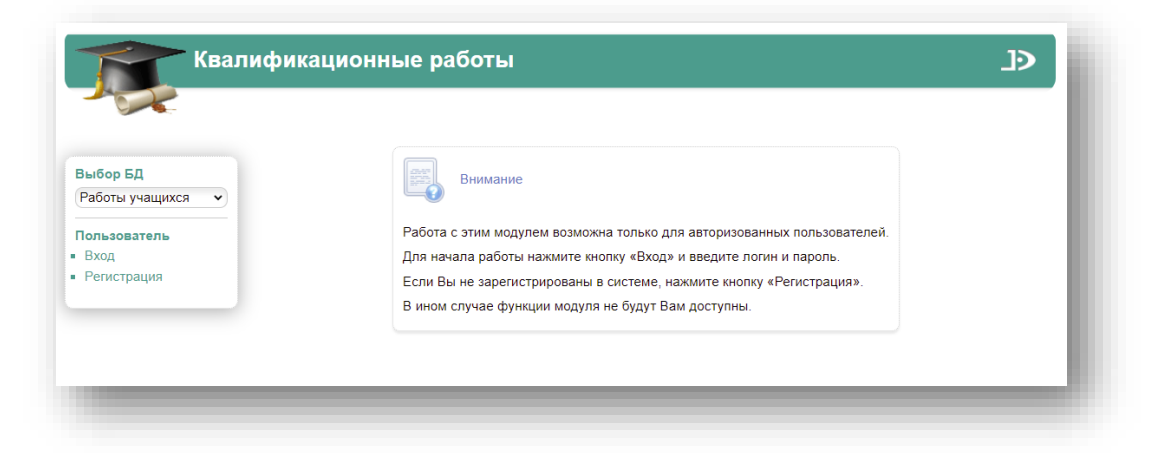

4. Сол жақтағы менюдан «Регистрация» басып, тіркелу

|                   |                   | Профиль пользователя |   |
|-------------------|-------------------|----------------------|---|
|                   | Имя (ФИО)*        |                      |   |
| Работы учащихся 🗸 | Логин*            |                      |   |
|                   | Пароль*           |                      |   |
| Пользователь      | Повторите пароль* |                      |   |
| Регистрация       | Факультет*        | выберите факультет   | • |
|                   | Кафедра*          | выберите кафедру     | • |
|                   | Должность         |                      |   |
|                   | Ученая степень    |                      |   |
|                   | Звание            |                      |   |
|                   |                   | Завершить ввод       |   |

5. Тіркелгеннен кейін – «Вход» басып – «Создать работу» басу

| Ð                          |
|----------------------------|
| Смагулова Жанна Баглановна |
|                            |
|                            |
|                            |
|                            |
|                            |
|                            |
|                            |
|                            |
|                            |
|                            |
|                            |
|                            |

6. Берілген кестені толық толтыру. Мәліметтерді жазып болғаннан кейін – «Завершить ввод» басу

|                |                             |                                             | Смагулова жанна Баглановна |
|----------------|-----------------------------|---------------------------------------------|----------------------------|
|                |                             | Квалификационная работа                     |                            |
| ор БД          | Название*                   | Безработица                                 | 10                         |
| оты учащихся 🗸 | ФИО учащегося*              | Тілеухан Дулат                              |                            |
| зователь       | Тип работы                  | Дипломная                                   | ~                          |
| ные данные     | Факультет                   | Экономика және құқық институты              | ~                          |
| дать работу    | Кафедра                     | Экономика және менеджмент                   | ~                          |
| еты            | Дисциплина                  |                                             | ~                          |
| код            | Преподаватель               | Смагулова Жанна Баглановна                  |                            |
|                | Курс                        | 4                                           |                            |
|                | Группа                      | Эк-17-1                                     |                            |
|                | Семестр                     |                                             |                            |
|                | Год                         | 2021                                        |                            |
|                | Форма обучения              | Очная                                       | ~                          |
|                | Наименование программы      |                                             |                            |
|                | Направление / Специальность |                                             |                            |
|                | Профиль / Специализация     |                                             |                            |
|                | Уровень подготовки          | Бакалавриат                                 | ~                          |
|                | Ключевые слова              | Безработица, Кызылорда, Уровень безработицы | li li                      |
|                |                             | Завершить ввод Очистить форму               |                            |

7. «Завершить ввод» басқаннан кейін жұмыстың PDF форматын жүктеу

|                   |                             |                                             | Смагулова Ж |
|-------------------|-----------------------------|---------------------------------------------|-------------|
|                   |                             | Квалификационная работа                     |             |
| Выбор БД          | Название*                   | Безработица                                 | li          |
| Работы учащихся 🗸 | ФИО учащегося*              | Тілеухан Дулат                              |             |
| OILP SOBATEUP     | Тип работы                  | Дипломная                                   | ~           |
| Личные данные     | Факультет                   | Экономика және құқық институты              | •           |
| Работы учащихся   | Кафедра                     | Экономика және менеджмент                   | <b>v</b>    |
| Создать работу    | Дисциплина                  |                                             | •           |
| Выход             | Преподаватель               | Смагулова Жанна Баглановна                  |             |
|                   | Курс                        | 4                                           |             |
|                   | Группа                      | Эк-17-1                                     |             |
|                   | Семестр                     |                                             |             |
|                   | Год                         | 2021                                        |             |
|                   | Форма обучения              | Очная                                       | ~           |
|                   | Наименование программы      |                                             |             |
|                   | Направление / Специальность |                                             |             |
|                   | Профиль / Специализация     |                                             |             |
|                   | Уровень подготовки          | Бакалавриат                                 | ~           |
|                   | Ключевые слова              | Безработица, Кызылорда, Уровень безработицы | li li       |
|                   |                             | (Завершить ввод) (Очистить форму)           |             |
|                   |                             | Присоединение файла к текущей работе        |             |
|                   | Выберите файл Файл не выбр  | ран                                         |             |
|                   |                             | Загрузить                                   |             |

## 8. Жүктеп болғаннан кейін, жұмыстарды көру

|                                     |                  |       |                                                                                                    |                   |             |                                      | Списо                           | к квалифика | ционных работ                    |      | C              | магуло | ова Жанна Е       | аглановна              |                                |                 |
|-------------------------------------|------------------|-------|----------------------------------------------------------------------------------------------------|-------------------|-------------|--------------------------------------|---------------------------------|-------------|----------------------------------|------|----------------|--------|-------------------|------------------------|--------------------------------|-----------------|
| р БД                                | Условия поиска и | сорти | DOEKN                                                                                                    |                   |             |                                      |                                 |             |                                  |      |                |        |                   |                        |                                |                 |
| ы учащихся 👻                        | Команды          | N₽    | Название                                                                                                    | ФИО<br>учащегося  | Тип работы  | Факультет                            | Кафедра                         | Дисциплина  | Преподаватель                    | Курс | Группа Семестр | Год    | Форма<br>обучения | Наименование программы | Направление /<br>Специальность | Проф<br>Специал |
| ователь<br>не данные<br>ты учащихся | PCY              | 1     | Безработица                                                                                                    | Иванов<br>Петр    | Диссертация | Экономика<br>және құқық<br>институты | Экономика<br>және<br>менеджмент |             | Смагулова<br>Жанна<br>Баглановна | 4    | Эк-17-<br>1-д  | 2021   | Очная             |                        |                                |                 |
| ть работь.<br>ы Список работ<br>I   | учащихся<br>РСУ  | 4     | Құрылыс<br>кәсіпорын<br>қызметінің<br>тиімділігін<br>арттыру<br>бағыттары<br>(Real Stroy<br>Invest ЖШС-<br>нің<br>мәліметтері | Тілеухан<br>Дулат | Дипломная   | Экономика<br>және құқық<br>институты | Экономика<br>және<br>менеджмент |             | Смагулова<br>Жанна<br>Баглановна | 4    | Эк-17-<br>1    | 2021   | Очная             |                        |                                |                 |

9. Жүктелген жұмыстар Қорқыт ата атындағы ҚУ Электронды кітапханасының «Работы учащихся» БД түседі.

| О системе Обратна                                                                                                    | ия связь Помощь Статистика                                                                                                    |                                                                                                    |                                                       |              |  |  |  |  |
|----------------------------------------------------------------------------------------------------|----------------------------------------------------------------------------------------------------|----------------------------------------------------------------------------------------------------|-------------------------------------------------------|--------------|--|--|--|--|
| Зыбор БД                                                                                                    | Найдено документов - 1                                                                                                    | Новые поступления                                                                                                    | Отметить все                                          | Версия для п |  |  |  |  |
| Работы учащиося<br>Тип поиска<br>Простой<br>Расширенный<br>По словарям<br>Скезоной<br>Новые книги<br>Ф Р Е<br>Отчеты | Сортировать по: (дете создания ) (году и<br>1. Документ<br>Автор работы: Тілеухан Дул<br>Название работы: Курьильс и<br>Курс: 4<br>Группа: Зи-17-1<br>Год: 2021<br>преподаватель: Смагулова )<br>Кафедра: Экономика закане менедужнент     | здания) (автору и заглавию)<br>pdf, размер: 148 Кб)<br>ат<br>асапорын қызметінің тиімділігін арттыру бағытт<br>жанна Баглановна | ары (Real Stroy Invest ЖШС-нің мәліметтері негізінде) |              |  |  |  |  |
| Іичный кабинет<br>Садуахасова Салтанат<br>Выданные книги<br>Заказанные книги<br>Отобранные книги<br>Отобранные книги | Факультет: Экономика және құрық институты<br>Форма обучения: Очная<br>Уровень подготовик: Бакапавриат<br>Тип работы: Дипломная<br>Ключевые спова: Real Stroy Invest, құрылыс, кәсіпорын<br>Электронный документ (тип: pdf, размер: 148 Кб) |                                                                                                    |                                                       |              |  |  |  |  |

Р.С. болашақта бұл база университеттің Антиплагиат бағдарламасымен біріктіріліп, бітіруші жұмысын антиплагиаттан өткен пайызы көрсетілетін болады